## Poniżej przedstawiam instrukcję do instalacji i logowania się do aplikacji ZOOM.

Aplikację należy darmowo pobrać i zainstalować ze strony <u>www.zoom.us</u>.

1. Na dole strony <u>www.zoom.us</u> kliknij w link "Pobierz". Zaznaczyłem to miejsce na pomarańczowo:

| $\leftrightarrow \rightarrow$ C $\textcircled{a}$ | O A https://zoom.us                                                                                                    |                                                                                                    |                                                                                                    |                                                                         |                                           | ☆ ♡ :                            | Ł III\ III ඵ ≡     |
|---------------------------------------------------|----------------------------------------------------------------------------------------------------|----------------------------------------------------------------------------------------------------|----------------------------------------------------------------------------------------------------|-------------------------------------------------------------------------|-------------------------------------------|----------------------------------|--------------------|
|                                                   |                                                                                                    |                                                                                                    |                                                                                                    | Q Wyszukaj Pomoc 1.8                                                    | 88.799.5926 Kont                          | akt w sprawie sprzedaży Pop      | oroś o wersję demo |
| <b>ZOOM</b> Produkt                               | y Rozwiązania Zasoby Plany i                                                                                                    | cennik                                                                                                    |                                                                                                    | Doła<br>uosianca 2020                                                   | cz Poprowadź ~                            | Aplikacja internetowa ~          | Moje konto         |
|                                                   |                                                                                                    | Zac<br>Zarejostruj S                                                                                                    | zynamy?                                                                                                    |                                                                         |                                           |                                  |                    |
|                                                   | O nas<br>Biog Zoom<br>Kiance<br>Nanz cesol<br>Nanz cesol<br>Pertnersy<br>Inwestor<br>Zomonezony rozwel (<br>Zomonezony rozwel (<br>Dobier multimediow<br>Finding insultanzow<br>Platforme dta<br>dewelopartów | Pubierz<br>National transmitting Zoom<br>Killent Zoom Koom<br>Rozawizanie progledarik<br>Rozawizanie progledarik<br>Workska pric<br>Aplikacja na Android<br>Wirtualne tia Zoom | Pomoc           Wypróbaj zom           Acota           Conta           Conta           Conta           Conta           Conta           Conta           Conta           Conta           Conta           Conta           Conta           Stontatu, ajer anni           Dosteprod 2 ranni           Dosteprod 2 ranni           Dosteprod 2 ranni           Statissie utaway o           Astrasie utaway o           współczenym           menolitickie           Ni           Psywatność | Jezyk<br>Polasi +<br>(1) in X (1)<br>agee dopuszczalnego użytkowenia Pr | <b>f</b> ග<br>wo i zgodno 6ć z przepisami | ⊄7.≋ Ustawiania prywstności   Pr | ferencje syster    |

2.

a) jeżeli będziesz instalować Zoom na komputerze to wybierz:

| $\leftrightarrow$ $\rightarrow$ C $\textcircled{a}$ |          | O A https://z | zoom.us/pl/down | load                                                             |                                                                                                    |                                                               |                                    |                   |          |                  | © ⊻ ∥\ ₪ එ                        |
|-----------------------------------------------------|----------|---------------|-----------------|------------------------------------------------------------------|----------------------------------------------------------------------------------------------------|---------------------------------------------------------------|------------------------------------|-------------------|----------|------------------|-----------------------------------|
|                                                     |          |               |                 |                                                                  |                                                                                                    |                                                               | Q Wys                              | tukaj Pomoc 1.888 | 799.5926 | Kontakt w sprawi | e sprzedaży – Poproś o wersję dem |
| zoom                                                | Produkty | Rozwiązania   | Zasoby          | Plany i cennik                                                   |                                                                                                    |                                                               |                                    | Zaplanuj          | Dołącz   | Poprowadź ~      | Aplikacja internetowa 🗸 🏼         |
|                                                     |          |               |                 | Centr                                                            | rum pobrań                                                                                                    |                                                               | Pobierz dla admini                 | stratora IT 🗸     |          |                  |                                   |
|                                                     |          |               |                 | Zoom de<br>Phone, Meetir<br>Klient internet<br>Poblerz<br>Klient | esktop client<br>ngs, Chat, Whiteboard i więcej w<br>towy zostanie pobrany automaty<br>Wersja 5.16.6 (24712) (64-b<br>a 32-bitowego Poblerz klienta / | wwersji na pulpit.<br>wcznie po rozpoczęciu<br>witowa)<br>ARM | ub dołączeniu do pierwszego spot   | kania Zoom.       |          |                  |                                   |
|                                                     |          |               |                 | Wtyczka                                                          | a Zoom do Microso                                                                                                    | ft Outlook                                                    |                                    |                   |          |                  |                                   |
|                                                     |          |               |                 | Wtyczka Zoon<br>zaplanowanie                                     | n do Outlook instaluje przycisk n<br>spotkania za pomocą jednego k                                                                                    | na pasku narzędzi Micro<br>kliknięcia.                        | osoft Outlook, aby umożliwić rozpo | częcie lub        |          |                  |                                   |
|                                                     |          |               |                 | Pobierz                                                          | Wersja 5.15.5.926                                                                                                    |                                                               |                                    |                   |          |                  |                                   |
|                                                     |          |               |                 | Dodaj aplikacj                                                   | ję Zoom jako wtyczkę dla progra                                                                                                    | amu Outlook w Interned                                        | cie                                |                   |          |                  |                                   |
|                                                     |          |               |                 | instangual (i)                                                   |                                                                                                    |                                                               |                                    |                   |          |                  |                                   |
|                                                     |          |               |                 | Wtyczka                                                          | a Zoom dia progran                                                                                                    | nu IBM Notes                                                  |                                    |                   |          |                  | 0                                 |

b) w przypadku instalacji na smartfon wybierz:

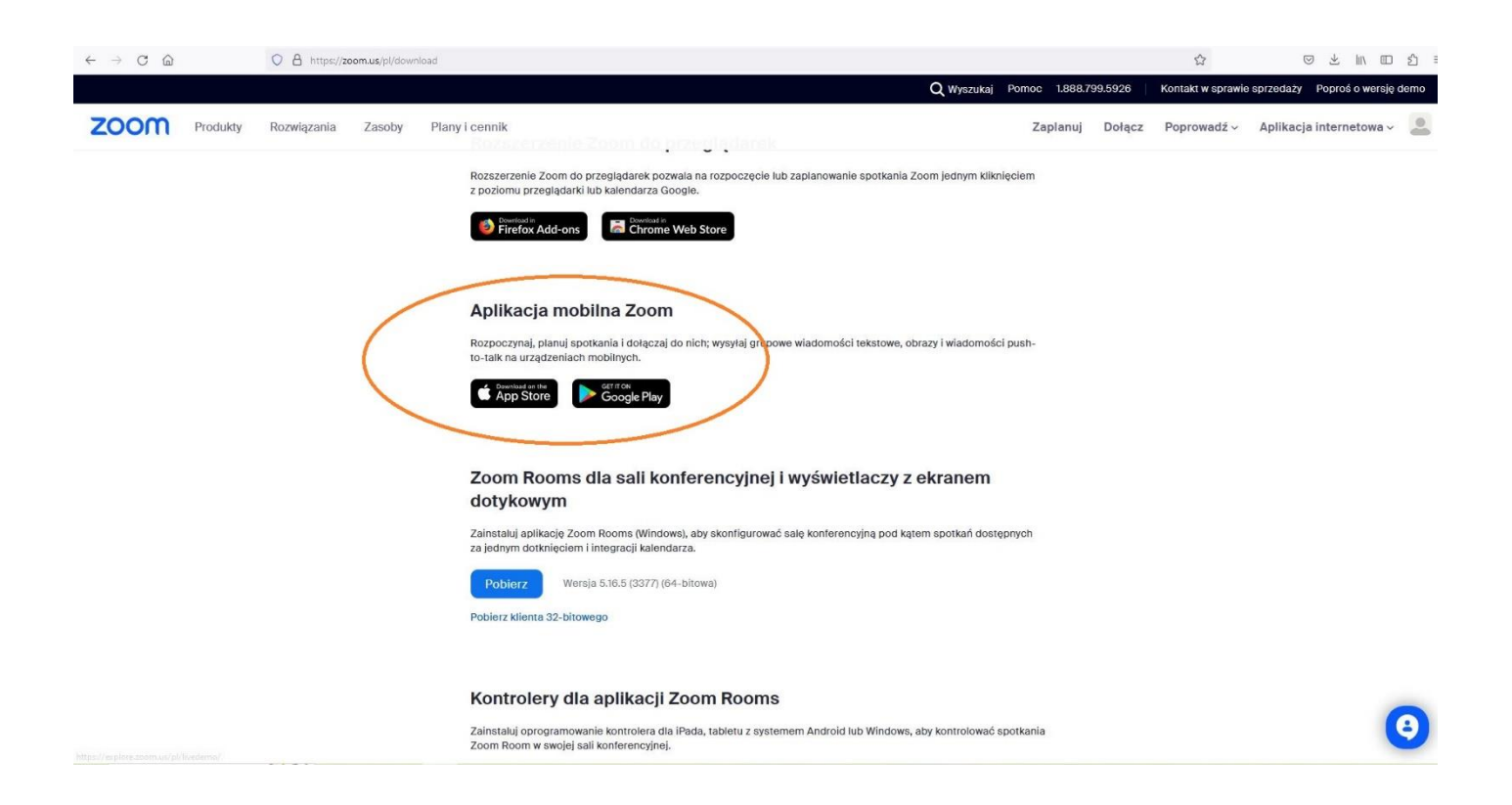

3. Program Zoom został przez Ciebie ściągnięty do folderu "Pobrane":

|   | ⇒ - ↑ 🕹 > Ten kompi                                                                                                    | uter > Windows (C:) > Uzytkownicy > Media                                                                                                    | k > Pohrane              |                          |                         | Zaznaczanie |                       |            |        |             |                       |     |
|---|----------------------------------------------------------------------------------------------------|----------------------------------------------------------------------------------------------------|--------------------------|--------------------------|-------------------------|-------------|-----------------------|------------|--------|-------------|-----------------------|-----|
|   | ★ Szybki dostęp                                                                                                    |                                                                                                    |                          |                          |                         | 5 v         | , Przeszukaj: Pobrane | Zaplanuj   | Dołącz | Poprowadz ~ | Aplikacja internetowa | × 🍝 |
|   | 🖈 Szybki dostęp                                                                                                    | Nazwa                                                                                                    | Data modyfikacji         | Typ                      | Rozmiar                 |             |                       | ^          |        |             |                       |     |
|   |                                                                                                    | V Persidi (5)                                                                                                    |                          |                          | No. of Concession, name |             |                       |            |        |             |                       |     |
|   | Pulpit                                                                                                    | ZoominstallerFull(1)                                                                                                    | 09 11 2023 16-36         | Anlikacia                | 82 585 KR               |             |                       |            |        |             |                       |     |
|   | Pobrane                                                                                                    | C commission on (1)                                                                                                    | 001111202010100          | mpricacja                | 01 303 M                |             |                       | atora IT 🗸 |        |             |                       |     |
|   | 🗄 Dokumenty 🖈                                                                                                    | WARD, MILL IN MARKING                                                                                                    | A 11,000 12,00           | Manual Lines F.          | 114.45                  |             |                       |            |        |             |                       |     |
|   | Cobrazy 🖈                                                                                                    | WINTER galles (1-10 Math                                                                                                    | 00-11-000 Ta-10          | Manual Line 7            | 11114                   |             |                       |            |        |             |                       |     |
|   | 0                                                                                                    | O loss on Adaptethedut withinks.                                                                                                    | 04-112031-08-12          | Application              | 104.00                  |             |                       |            |        |             |                       |     |
|   | Terrar Internet                                                                                                    | Wezoraj (1)                                                                                                    |                          |                          |                         |             |                       |            |        |             |                       |     |
|   | and a second second second                                                                                                    | • wezonaj (1)                                                                                                    |                          |                          |                         |             |                       |            |        |             |                       |     |
|   | íe                                                                                                    | Concession, 2115                                                                                                    | ALC: NOT THE             | Mercurel Lage 7          | 100.00                  |             |                       |            |        |             |                       |     |
|   |                                                                                                    | Wcześniej w tym tygodniu (2)                                                                                                    |                          |                          |                         |             |                       |            |        |             |                       |     |
|   | OneDrive - Personal                                                                                                    | Daniel die Frankreis die Tit uit mit mit                                                                                                    | 10.11.2023 13.11         | Tokarowi propi           | 11.48                   |             |                       |            |        |             |                       |     |
|   | Ten komputer                                                                                                    | 2 Investments quality a planauty-                                                                                                    | 16.11.2025 10.12         | Microsoft Litge #        | 42.43                   |             |                       |            |        |             |                       |     |
|   | Dokumenty                                                                                                    | W ubiegłym tygodniu (49)                                                                                                    |                          |                          |                         |             |                       | nia Zoom.  |        |             |                       |     |
|   | Cales Links of                                                                                                    |                                                                                                    | ALC: 100 (100)           | Manual Line 7            |                         |             |                       |            |        |             |                       |     |
|   | h Muzyka                                                                                                    | PLANETS PERSONNELLER                                                                                                    | AM. 11. (MICH. (N-14))   | Manual Lines V.          | 1.14                    |             |                       |            |        |             |                       |     |
|   | Dhields 2D                                                                                                    | PLANET PERSONNELSE                                                                                                    | Aug. 11. (March 2011)    | Mound Line P             | 17.68                   |             |                       |            |        |             |                       |     |
|   | Chan                                                                                                    | Russell Present No. 18 (19)                                                                                                    | 10.11.2023 21.00         | Miccael Lips 7           | 11.48                   |             |                       |            |        |             |                       |     |
|   | Conazy                                                                                                    | Research Proventioner Phone                                                                                                    | 10.11.2023 21.01         | Manual Light P           | 10.48                   |             |                       |            |        |             |                       |     |
|   | + Pobrane                                                                                                    | Road Provide Provide Charles States                                                                                                    | 10.11.2023.2148          | Manual Light P           | 14.45                   |             |                       |            |        |             |                       |     |
|   | Pulpit                                                                                                    | PLANE PLANE PLANE NO. 10. (1)                                                                                                    | 00.11.2023 21.05         | Miccoull Light 7.        | 14.12                   |             |                       |            |        |             |                       |     |
|   | Wideo                                                                                                    | PLANE PLANE PLANE PLANE                                                                                                    | 10.11.202121-04          | Microsoft Lign F         | 34.43                   |             |                       |            |        |             |                       |     |
|   | Windows (C:)                                                                                                    | PLANELS POWER NO. 10, 10                                                                                                    | 80.11.2023.21.01         | Microsoft Litge F        | 11.44                   |             |                       |            |        |             |                       |     |
|   | DATA (D:)                                                                                                    | Contraction of the second second                                                                                                    | 10.11.2023 21.42         | Miccoull Light           | 30.00                   |             |                       |            |        |             |                       |     |
|   | RECOVERY (E:)                                                                                                    | CO PLANELS PERMIT NEL 25-16                                                                                                    | 49,11,2003,2148          | Manual Light 7           | 10.48                   |             |                       | agio lub   |        |             |                       |     |
|   | SDXC (H:)                                                                                                    | Reading Action (2011)                                                                                                    | 85.11.2003.21.00         | Microsoft Lips 7.,       | 24.68                   |             |                       | acie inn   |        |             |                       |     |
|   | - USB DISK (E)                                                                                                    | PLANE PLANCE AND AND AND AND AND AND AND AND AND AND                                                                                                    | 10. · · . 2017 . 20-10   | Microsoft Litigs P       | 14.43                   |             |                       |            |        |             |                       |     |
|   |                                                                                                    | CO PLANELS POWERLINE (1)                                                                                                    | 10.11.2023.0017          | Microsoft Littge P       | 11.43                   |             |                       |            |        |             |                       |     |
| 9 | SDXC (H:)                                                                                                    | CONTRACTOR AND AND AND AND AND AND AND AND AND AND                                                                                                    | 10. The July 2010        | Microsoft Ligs F         | 11.48                   |             |                       |            |        |             |                       |     |
|   | DCIM                                                                                                    | Contraction of the second second second second second second second second second second second second second s                                                                                                    | 10.7 (J007) (MON         | the could be get ?       | 11.48                   |             |                       |            |        |             |                       |     |
|   | USB DISK (I:)                                                                                                    | The second second second second second                                                                                                    | 100 T ( 2007 2010)       | Microsoft Cope 7 .       |                         |             |                       |            |        |             |                       |     |
|   | de                                                                                                    | The second state of the second state of the se | 100 - C. 2000 - 21 - 100 | telepised tage 7         |                         |             |                       |            |        |             |                       |     |
|   |                                                                                                    |                                                                                                    | and the second second    | the second second second |                         |             |                       |            |        |             |                       |     |
|   |                                                                                                    |                                                                                                    | and in cases of all      | and the second second    |                         |             |                       |            |        |             |                       |     |
|   | -                                                                                                    |                                                                                                    | ing of some state        | Advantation of           |                         |             |                       |            |        |             |                       |     |
|   | And the part of the second                                                                                                    | Contra trans Charter second Trans                                                                                                    | and the paper physics    | Manual Line I            |                         |             |                       |            |        |             |                       |     |
|   | and the second produced as a second second s | The Country Days (Charles surgery Barrier                                                                                                    |                          | Advanced Value P         | 1.140                   |             | N                     | ~          |        |             |                       | 0   |

4. Kliknij w ściągnięty przez Ciebie plik w celu zainstalowania na Twoim komputerze/smartfonie:

|      | Przypnij do paska Kopiuj Wklej<br>Szybki dostęp                                                                                                    | Kopiuj ścieżkę     Przenieś Kopiuj     Usuń Zmie     do • do • nazy                                                                                                    | ri Nowy<br>re folder                                                                                                    | ep • Właściwośc       | i 🛃 Edytuj<br>Bi 🌏 Historia | Nie zaznaczaj nic Odwróć zaznaczenie |                       | aj Pomoc 1.888.7 | 99.5926 | Kontakt w sprawi | e sprzedaży Poproś o v | wersję demo |
|------|----------------------------------------------------------------------------------------------------|----------------------------------------------------------------------------------------------------|----------------------------------------------------------------------------------------------------|-----------------------|-----------------------------|--------------------------------------|-----------------------|------------------|---------|------------------|------------------------|-------------|
| zoom | Schowek                                                                                                    | Organizowanie                                                                                                    | Nowy                                                                                                    | Otv                   | vieranie                    | Zaznaczanie                          | O Deservitai Debrase  | Zaplanuj         | Dołącz  | Poprowadź ~      | Aplikacja interneto    | owa - 🙎     |
|      | e s q v ierkom                                                                                                    | News                                                                                                    | Determent                                                                                                    |                       | 0                           | V 0                                  | > Przeszukaj. Poblane |                  |         |                  |                        |             |
|      | 🖈 Szybki dostęp                                                                                                    | TVDZVYB                                                                                                    | Data modynkacji                                                                                                    | 9P                    | Nuclinar                    |                                      | 1                     |                  |         |                  |                        |             |
|      | Pulpit 💉                                                                                                    | V Dzisiaj (5)                                                                                                    |                                                                                                    |                       |                             |                                      |                       |                  |         |                  |                        |             |
|      |                                                                                                    | ZoomInstallerFull(1)                                                                                                    | 09.11.2023 16:36                                                                                                    | Aplikacja             | 82 585 K                    | В                                    |                       | atora IT 🗸       |         |                  |                        |             |
|      | Dokumenty 🖈                                                                                                    | Re LoodfOF Dealing Installer                                                                                                    | 04-11-2022 No.20                                                                                                    | Application (in       | 10.1                        |                                      |                       |                  |         |                  |                        |             |
|      | Cobrazy #                                                                                                    | CLED, MED 11 10, MARCHINES                                                                                                    | MC 11,2022 12:00                                                                                                    | Manual Line 1         |                             |                                      |                       |                  |         |                  |                        |             |
|      |                                                                                                    | <ul> <li>Million of paths 20-20 Model</li> </ul>                                                                                                    | State of the second second                                                                                                    | And a second state of |                             |                                      |                       |                  |         |                  |                        |             |
|      | A STATE OF THE OWNER.                                                                                                    | Contraction and an and a second                                                                                                    | and the second second                                                                                                    | - Andrewski           |                             |                                      |                       |                  |         |                  |                        |             |
|      |                                                                                                    | V Wczoraj (1)                                                                                                    | and last of the                                                                                                    | ~                     |                             |                                      |                       |                  |         |                  |                        |             |
|      |                                                                                                    | · Theorem (1775)                                                                                                    | the result                                                                                                    | A local               |                             |                                      |                       |                  |         |                  |                        |             |
|      | -                                                                                                    | V Wcześniej w tym tygodniu (2) —                                                                                                    |                                                                                                    |                       |                             |                                      |                       |                  |         |                  |                        |             |
|      | OneDrive - Personal                                                                                                    | Den in Parla all's strengt                                                                                                    |                                                                                                    | 1.00                  |                             |                                      |                       |                  |         |                  |                        |             |
|      | Ten komputer                                                                                                    | Decelerate quality y planners                                                                                                    | 7000                                                                                                    | per la                |                             |                                      |                       |                  |         |                  |                        |             |
|      | Dokumenty                                                                                                    | V W ubiegłym tygodniu (49)                                                                                                    | 20011                                                                                                    | •                     |                             |                                      |                       | nia Zoom.        |         |                  |                        |             |
|      | Catalogy Sale (199) Tel                                                                                                    |                                                                                                    |                                                                                                    | 100                   |                             |                                      |                       |                  |         |                  |                        |             |
|      | Muzyka                                                                                                    | RUNNER POWERCHECKS                                                                                                    |                                                                                                    | pa 1                  |                             |                                      |                       |                  |         |                  |                        |             |
|      | Diekty 3D                                                                                                    | PLANE POWER CONTRACTOR                                                                                                    | laitaine                                                                                                    | pr il                 |                             |                                      |                       |                  |         |                  |                        |             |
|      | Obrazy                                                                                                    | Russell Providence (19)                                                                                                    | interes.                                                                                                    | pr1                   |                             |                                      |                       |                  |         |                  |                        |             |
|      | - Pobrane                                                                                                    | Runder Poworkschulde                                                                                                    | 10.11.2003 21.07                                                                                                    | Microsoft Lings 7     | - 114                       |                                      |                       |                  |         |                  |                        |             |
|      | Pulpit                                                                                                    | PLANELS POWER NELTER                                                                                                    | 0.11,2021.0148                                                                                                    | Manual Light          |                             |                                      |                       |                  |         |                  |                        |             |
|      | Wideo                                                                                                    | PLANELS PLANELS IN LOCAL                                                                                                    | and the party product                                                                                                    | Street Light          |                             |                                      |                       |                  |         |                  |                        |             |
|      | #_ Windows (C:)                                                                                                    |                                                                                                    | and he have been                                                                                                    | Statute Lines         |                             |                                      |                       |                  |         |                  |                        |             |
|      |                                                                                                    |                                                                                                    | the second second second                                                                                                    | Manual Later 7        |                             |                                      |                       |                  |         |                  |                        |             |
|      | DECOVERY (C)                                                                                                    | Russellin Provide State                                                                                                    | Ph. 71, 2003 (1949)                                                                                                    | Manual Lines          |                             |                                      |                       |                  |         |                  |                        |             |
|      | SB cover (e)                                                                                                    | RUNNER POWERCONCERCY                                                                                                    | 10.11.2021.21.00                                                                                                    | Mercurelli Salar P    |                             |                                      |                       | acie lub         |         |                  |                        |             |
|      | SDAC (H)                                                                                                    | Russian Powerchercations                                                                                                    | 05.11.2003 20.00                                                                                                    | Manual Lines F        |                             |                                      |                       |                  |         |                  |                        |             |
|      | USB DISK (E)                                                                                                    | PLANES PONOCHICSCO                                                                                                    | 10.11.2023-2017                                                                                                    | Manual Light          |                             |                                      |                       |                  |         |                  |                        |             |
|      | SDXC (H:)                                                                                                    | PLANE PONCONCISION                                                                                                    | 85. Th. 2003 (2019)                                                                                                    | Ministel Little 7     |                             |                                      |                       |                  |         |                  |                        |             |
|      | DCIM                                                                                                    | Ruman Powork 2010                                                                                                    | 49. ··· 2002 (0.06                                                                                                    | Manual Lings 7        | . 19                        |                                      |                       |                  |         |                  |                        |             |
|      | - LISE DISK (h)                                                                                                    | R and P Plattices 2012                                                                                                    | 10.11.2021.21.52                                                                                                    | Microsoft Lidge F     |                             |                                      |                       |                  |         |                  |                        |             |
|      | de de                                                                                                    | Provide and the second second seco | 100 Th (1005 27 No.                                                                                                    | Manual Lipe I         |                             |                                      |                       |                  |         |                  |                        |             |
|      | a.                                                                                                    | Caulie ling Chatter quartet Sara()                                                                                                    | 10. 11. 2012 (11. 40)                                                                                                    | Manual Lings I        | - 904                       |                                      |                       |                  |         |                  |                        |             |
|      |                                                                                                    |                                                                                                    | and the local division of the local division of the local division | the second states in  |                             |                                      |                       |                  |         |                  |                        |             |
|      | and the set                                                                                                    |                                                                                                    | 10.11.2001 (http://                                                                                                    | Street, Street, St.   |                             |                                      |                       |                  |         |                  |                        |             |
|      | And taking the spread of                                                                                                    | Caralian Ising Charles spannet Tana                                                                                                    | 10.11.2021 21.00                                                                                                    | Manual Lines          |                             |                                      |                       |                  |         |                  |                        |             |
|      | and the second second s |                                                                                                    | and the second law out                                                                                                    |                       |                             |                                      |                       |                  |         |                  |                        |             |

5. Po zainstalowaniu Zoom (może to potrwać kilka minut) pojawi Ci się okno rejestracji. Wybierz opcję: "Zarejestruj się":

| $\leftrightarrow$ $\rightarrow$ C $\textcircled{a}$ | O A https://zoom.us/pl/down | bad                                                                                                    |                                 | ☆ ♡ ⊻ Ⅲ □ ♪ ≡                                    |
|-----------------------------------------------------|-----------------------------|----------------------------------------------------------------------------------------------------|---------------------------------|--------------------------------------------------|
|                                                     |                             |                                                                                                    | Q Wyszukaj Pomoc 1.888.799.5926 | Kontakt w sprawie sprzedaży Poproś o wersję demo |
| ZOOM Prod                                           | ukty Rozwiązania Zasoby     | Plany i cennik                                                                                         | Zaplanuj Dołącz                 | Poprowadž - Aplikacja internetowa - 🙎            |
|                                                     |                             | Zoom                                                                                                   | - • ×                           |                                                  |
|                                                     |                             | Dolycz do spotkania<br>Zarejestruj się<br>Zaloguj się                                                  |                                 |                                                  |
|                                                     |                             | Wersjæ 5.16.6 (24712)                                                                                  |                                 |                                                  |
|                                                     |                             | Dodaj aplikację Zoom jako wtyczkę dla programu Outlook w Internecie<br>Kontinumi (tylko administrator) |                                 |                                                  |
|                                                     |                             | Konnyuruj (tyiko aunimietrator)                                                                        |                                 |                                                  |
|                                                     |                             | Wtyczka Zoom dla programu IBM Notes                                                                    |                                 | 0                                                |
|                                                     |                             | Włyczka Zoom dla programu IBM Notes instaluje przycisk w oknie planowania sp                           | otkań programu IBM Notes, aby   |                                                  |

6. Wpisz swój wiek – spokojnie nie mam możliwości sprawdzenia. 🕲 Wybierz "Kontynuuj":

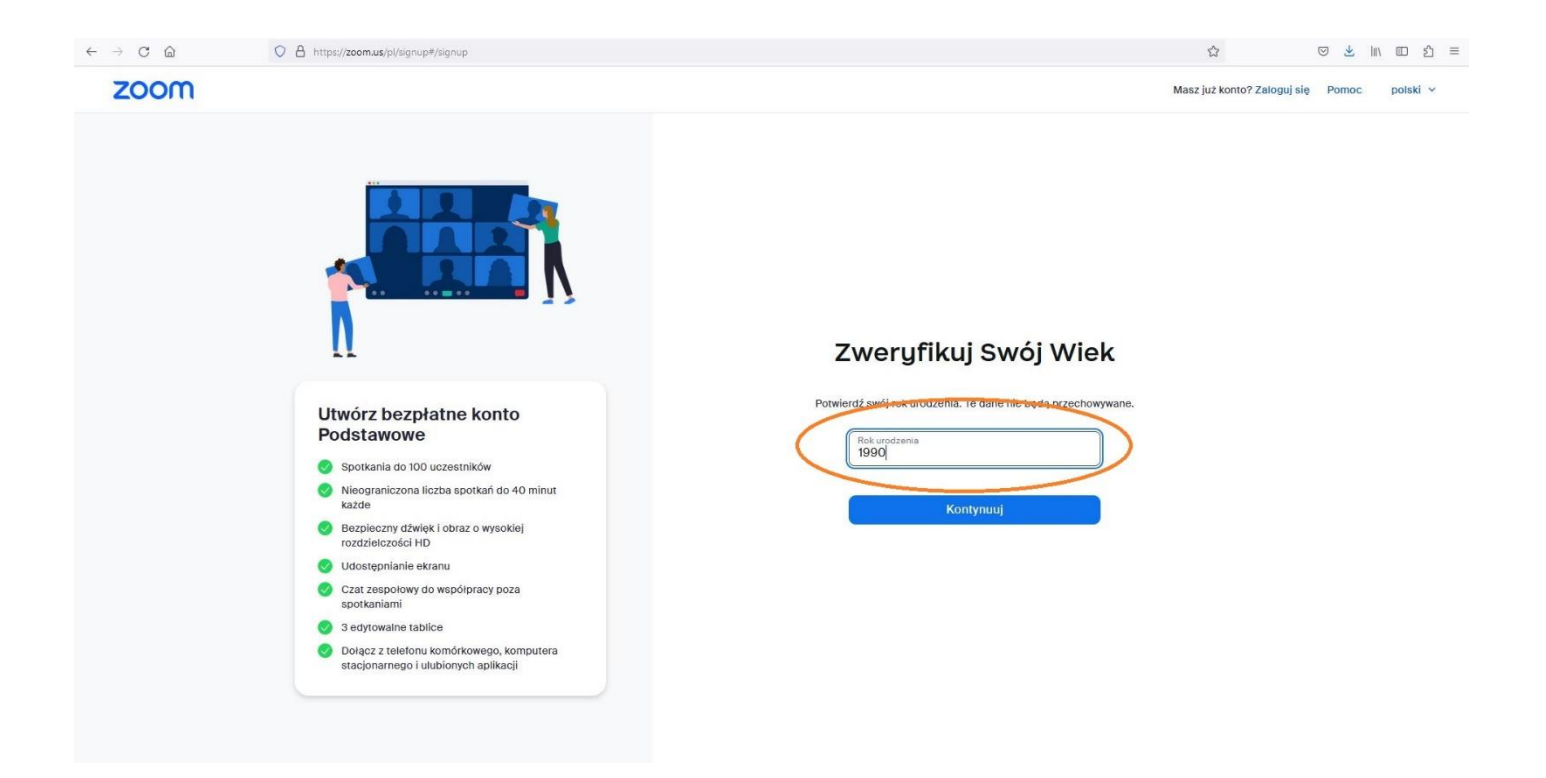

7. Wpisz swój email – sprawdź poprawność adresu ponieważ za moment system wyśle hasło na Twoje konto mailowe:

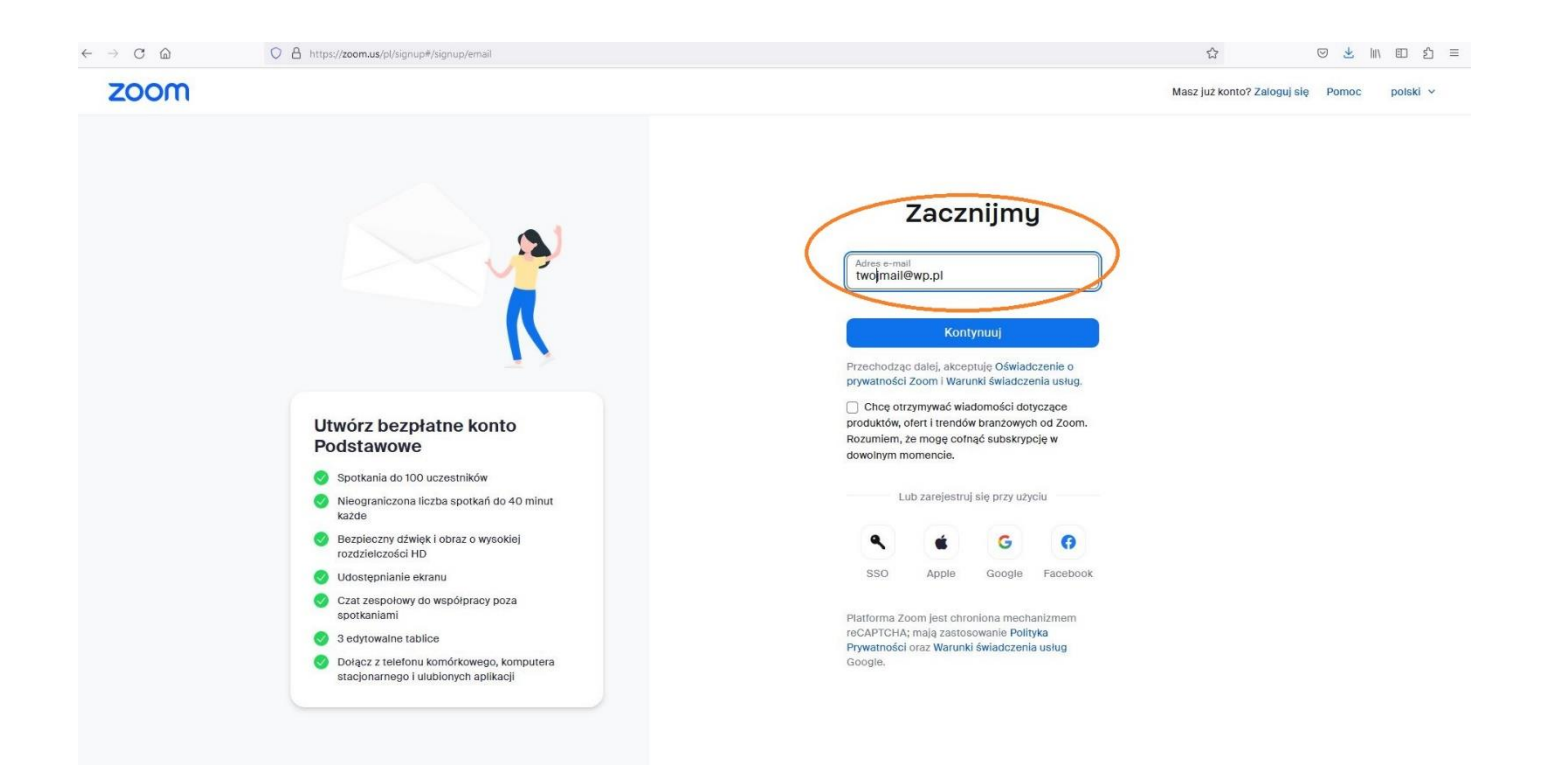

8. Pojawi się kolejna strona z polem do wypełnienia "Kod weryfikacyjny". Nie wychodź ze strony Zoom tylko otwórz nową zakładkę lub okno w przeglądarce i wejdź na pocztę, której adres przed chwilą podałaś. Sprawdź czy otrzymałaś mail od Zoom pt "..... to Twój kod weryfikacyjny Zoom". Przeszukaj dokładnie swoją skrzynkę ponieważ czasem mail trafia do folderu Spam:

| = 🤑 . P          | POCZTA | Sz                                                                                                    | ukaj wiadomości              | Q.                                                                                                    | 🛖 PL 🗸           | © • • • • • • • |
|------------------|--------|----------------------------------------------------------------------------------------------------|------------------------------|----------------------------------------------------------------------------------------------------|------------------|-----------------|
|                  |        |                                                                                                    |                              |                                                                                                    |                  |                 |
| Napisz wiadom    | ość    |                                                                                                    |                              |                                                                                                    | < 1 V > Sortuj V | EKLAMA          |
| Odebrane         | 8315   | Wszystkie N                                                                                                    | vlieprzeczytane Ulubione Z z | ałęcznkami                                                                                                    |                  | LERUS UP        |
| Społeczności     | 117    | REKLAM                                                                                                    | A INTERNE                    | Referen heading in obtaining                                                                                                    | Speedil 1        |                 |
| Oferty           | 1764   | \[         \lap         \]     \[         \lap         \]     \[         \lap         \]     \[         \lap         \]     \[         \lap     \]     \[         \lap     \]     \[         \lap     \]     \[         \lap     \]     \[         \lap     \]     \[         \lap     \]     \[         \lap     \]     \[         \lap     \]     \[     \[     \lap     \]     \[     \[     \lap     \]     \[     \[     \lap     \]     \[     \[     \lap     \]     \[     \[     \lap     \]     \[     \[     \[     \lap     \]     \[     \[     \lap     \[     \[     \lap     \]     \[     \[     \[     \lap     \]     \[     \[     \[     \lap     \]     \[     \[     \[     \lap     \[     \[     \lap     \[     \[     \lap     \[     \[     \lap     \]     \[     \[     \lap     \[     \[     \lap     \[     \[     \lap     \]     \[     \[     \lap     \[     \[     \lap     \[     \lap     \[     \lap     \[     \lap     \[     \lap     \[     \lap     \[     \lap     \[     \lap     \[     \lap     \[     \[     \lap     \[     \lap     \]     \[     \lap     \[     \lap     \[     \lap     \[     \lap     \[     \lap     \[     \lap     \[     \lap     \[     \lap     \[     \lap     \[     \lap     \]    \]    \[     \lap    \]    \[     \lap     \[     \lap     \[     \lap    \]    \[     \lap    \]    \[     \lap     \[     \lap     \[     \lap    \]    \[     \lap    \]    \[     \lap   \]    \[     \lap    \]     \[     \lap   \]    \[    \lap   \]    \[     \lap   \]    \[    \lap   \]    \[   \]    \[    \lap   \]    \[   \] | AND IL DOG                   | Re Manager a ground                                                                                                    | 44.117           |                 |
| P Powiadomienia  | •      |                                                                                                    | Zoom                         | 429666 to Twój kod weryfikacyjny Zoom<br>Zweryfikuj svoj adres e mali Witaj Wpirz ten kod w ciągu następnych 10 minut, aby się zarejestrować: 429666 Ješi nie prosileś(-aš) o ten kod, | dziś 10:08       |                 |
| E-płatności      |        |                                                                                                    | Information of               | Mark Mills Bolle (1 11, 202). Parel proper provided                                                                                                    |                  |                 |
| Załączniki       |        | · ☆ •                                                                                                    | and a second                 | Register splittig seller in part legers printing                                                                                                    | Thingain         |                 |
| f Kosz           |        | □ ☆                                                                                                    | Televon al                   | Animes Ingling + 104 /0744888                                                                                                    | 10000            |                 |
| I Wysłane        | 130    |                                                                                                    | integen manuf                | Registry has been party allow to patient (addressing stands monthing)                                                                                                    | 100000           |                 |
| Ø SPAM           | 0      | □ ☆ ●                                                                                                    | integra and d                | Renk nationality fan e login lid allin                                                                                                    | 21 publication   |                 |
| Szkice           | 0      | \$                                                                                                    | forgeneral d                 | Mark Mills Sold IT 11, 3021 Party proper provided                                                                                                    | 17 participants  |                 |
| De Falden (serie |        | · ☆ •                                                                                                    | fatermal.                    | Minis Millio Bolle (1 11 202) Pushi proper promited                                                                                                    | Trysleine de     |                 |
| Foldery (orak)   |        | □☆ •                                                                                                    | this and                     | Ren sellingentes MI a molecul a Renambi adhe                                                                                                    | 11 paintine da   |                 |

9. Skopiuj ten kod i wpisz w pole "Kod weryfikacji" i kliknij "Weryfikuj":

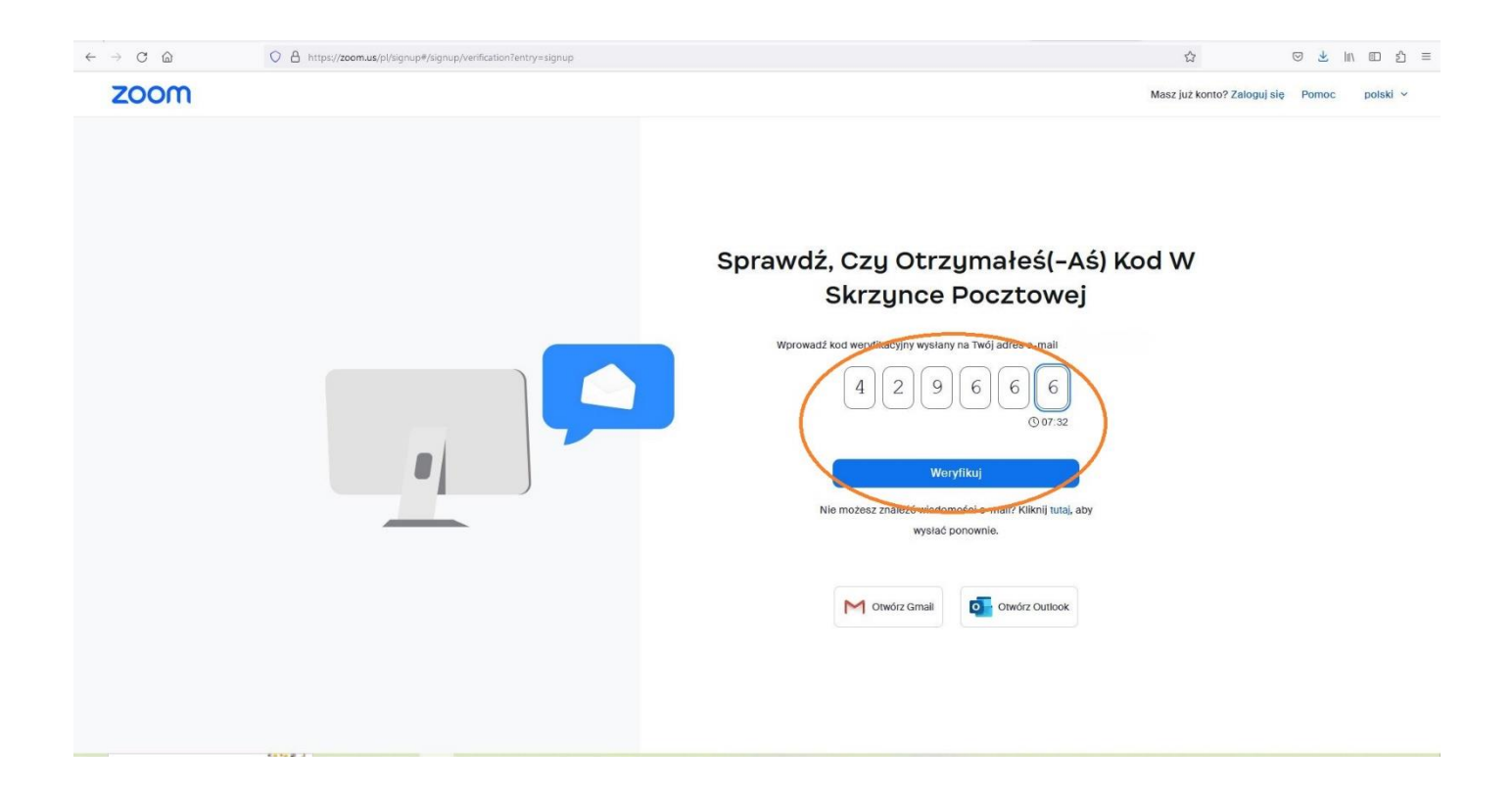

10. Pojawi się kolejna strona z polem do wypełnienia "Imię, nazwisko, hasło, powtórz hasło". Po wypełnieniu kliknij "Kontynuuj":

| $\leftarrow$ $\rightarrow$ G @ | ○ A 🕶 https://zoom.us/pl/signup#/signup/activate?enableEduServiceFlow=true | ☆                     | ල <u>ප්</u> in\ ⊡ නි | = |
|--------------------------------|----------------------------------------------------------------------------|-----------------------|----------------------|---|
| zoom                           |                                                                            | Masz już konto? Załog | ujslę Pomoc polski v |   |
|                                |                                                                            | avviško oraz hasto.   |                      |   |
|                                |                                                                            |                       |                      |   |

11. Jesteś już na mecie! Wypatruj maili ode mnie, w których będę umieszczał link do webinaru – szkolenia. Wystarczy, że w niego klikniesz w momencie gdy będę rozpoczynał szkolenie. Nie martw się o to czy zapamiętasz datę szkolenia, będę wysyłał do Ciebie – maile z przypomnieniami. 🛞 Teraz już mając zainstalowany Zoom w sposób komfortowy i bez zrywania połączenia będziesz mogła wziąć udział w szkoleniu. Do zobaczenia! 🕄